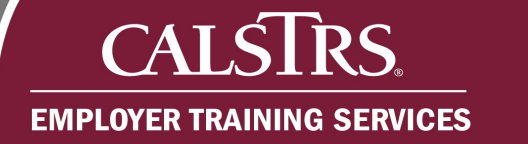

# Service Credit Purchase Requests

This document provides a description of the Account Receivable type, a list of the leave types that require employer approval, common reasons a Service Credit Purchase Request would be rejected and the step-by-step processes for an employer to approve Service Credit Purchase Requests.

Questions? Contact EmployerHelp@CalSTRS.com or send a secure message in the Secure Employer Website. Please include supporting documentation for review.

Revised: 10/21/2021

#### Account Receivable Contact Type

The Account Receivable contact type is responsible for reviewing, rejecting and approving service credit purchase requests. This contact type is also able to create Purchasable Service Credit records.

#### Leave types that require employer approval

The following types of leave require employer approval:

- FMLA or CFRA Family Medical Leave
- Fulbright Leave
- Maternity or Paternity Leave
- Sabbatical Leave

#### Common reasons for rejecting requests

The following are common reasons a Service Credit Purchase Request is rejected:

- Incorrect leave type was selected by the member
- The leave does not exist for the member

## Step-by-step process to approve a Service Credit Purchase Request

#### Step 1:

CALS

**EMPLOYER TRAINING SERVICES** 

**RS**<sup>®</sup>

From the **Dashboard**, scroll down to the **Pending Work Items** panel.

| E CALSTRS. Dashbo                                                    | ard 0       |                  |                           | 01001 COUNTY OFFICE OF EDUCATION<br>TRN2 - 2.0.540.1 - Green Region | n 🔶 🖨 🛛 waw                     |
|----------------------------------------------------------------------|-------------|------------------|---------------------------|---------------------------------------------------------------------|---------------------------------|
| Dashboard 0 🗙 🔶 🔿                                                    |             |                  |                           |                                                                     |                                 |
| Employment                                                           |             |                  | E                         | ployee Profile                                                      | iployer Profile                 |
| Upload Files                                                         |             |                  | °<br>[                    | ine Reports Cor                                                     | ntribution Account Portal (CAP) |
| New Announcements<br>ZFGJYQNK<br>ZVBFIKRMORUMODPOAUSU                |             |                  |                           |                                                                     |                                 |
| URNWWQSN<br>EYFXCGJAEHDJAMZCIQMX<br>SXQNIFCE<br>HOLZRNFQNKHIYGPEWRXG |             |                  |                           |                                                                     |                                 |
| Pending Work Items                                                   |             |                  |                           |                                                                     |                                 |
| Request Type                                                         | New Request | Progress Request | Total Outstanding Request |                                                                     |                                 |
| Employer Certification for Death Before Retirement                   | <u>17</u>   | 1                | 18                        |                                                                     |                                 |
| Service Purchase Requests                                            | 1           | 4                | 5                         |                                                                     |                                 |
| Termination Requests for DB SR                                       | 1           |                  | 1                         |                                                                     |                                 |
|                                                                      |             |                  |                           |                                                                     |                                 |

#### Step 2:

From the **Pending Work Items** panel, click the **New Request** link for Service Purchase Requests.

| Pending Work Items                                 |             |                  |                           |
|----------------------------------------------------|-------------|------------------|---------------------------|
| Request Type                                       | New Request | Progress Request | Total Outstanding Request |
| Employer Certification for Death Before Retirement | <u>17</u>   | 1                | 18                        |
| Service Purchase Requests                          | <u>1</u>    | > 4              |                           |
| Termination Requests for DB SR                     | 1           |                  |                           |
| Unused Sick Leave Requests for SR                  | 1           |                  |                           |

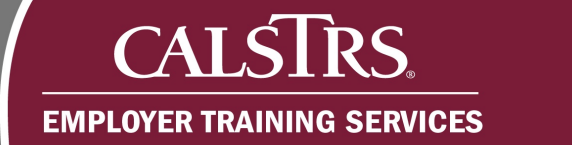

#### Step 3:

The **Service Purchase Request Search** screen displays. The new Service Purchase Requests automatically display in the **Search Results** panel. From the **Search Results** panel, click the **Service Purchase Request ID** link.

| SECURE EMPLOYER WEISTE<br>Dashboard 0 ESSService PL | Irchase Reg X   | - Display | ving page 1 of 1. 🔶 |                              |        |                   | TRN2 - 2.0.        | 540.1 - Green Regior |
|-----------------------------------------------------|-----------------|-----------|---------------------|------------------------------|--------|-------------------|--------------------|----------------------|
|                                                     |                 |           |                     |                              |        |                   |                    |                      |
| 1 Records met the search criteria.                  | 1               |           |                     |                              |        |                   |                    |                      |
| Client ID :                                         | 1               |           | First Name :        |                              |        | Last Name :       |                    |                      |
| Service Credit Purchase Type :                      | All             | ~         | Status :            | All                          |        | Action Status :   | Submitted for Empl | oyer At              |
| Organization Code :                                 |                 |           | Created Date From : |                              |        | Created Date To : |                    | •                    |
| Search Reset                                        | Store Search    |           |                     |                              |        |                   |                    |                      |
| Search Results                                      |                 |           |                     |                              |        |                   |                    |                      |
| New Open                                            | Export To Excel |           |                     |                              |        |                   |                    |                      |
| Service Purchase Reques                             | t ID Dient ID   | Last Name | Frist Name          | Service Credit Purchase Type | Status | Action Status     |                    | Created Date         |
| 124                                                 |                 | 2001 720  | ETWOETESTEOLIR      | Matemity or Patemity Leave   | Review | v Submitted for E | molowar Approval   | 01/27/2020           |

#### Step 4:

Click the Add button in the Purchasable Service panel to add a line.

| SECURE EMPLOYER WEBSITE                                                                                               | ESSPurcha<br>7531                                                        | sable Service Mainten    | ance                                                                                            |                                                     |                  | 01001 COUNTY OF<br>TRN2 - 2.0.540                                                               | FICE OF EDUCATION<br>0.1 - Green Region                                |
|----------------------------------------------------------------------------------------------------|--------------------------------------------------------------------------|--------------------------|-------------------------------------------------------------------------------------------------|-----------------------------------------------------|------------------|-------------------------------------------------------------------------------------------------|------------------------------------------------------------------------|
| Dashboard O ESSServic                                                                                                 | ce Purchase Req ESS                                                      | SPurchasable Service     | 🗙 🔶 Displa                                                                                      | ying page 1 of 1. →                                 |                  |                                                                                                 |                                                                        |
| ecord displayed. Please ma                                                                                            | ke changes and press SAV                                                 | TE.]                     |                                                                                                 |                                                     |                  |                                                                                                 |                                                                        |
| Person Detail                                                                                                    |                                                                          |                          |                                                                                                 |                                                     |                  |                                                                                                 |                                                                        |
| Client ID :                                                                                                    | 1562532620                                                               |                          | Person Name                                                                                     | ETWOETESTFOUR DO NO                                 | OT USE SGGLZ     | ZXO                                                                                             |                                                                        |
| Membership Account :                                                                                                  | CalSTRS Defined Benefi                                                   | it - 01/01/1999 - Active | Service Credit                                                                                  | 20.792239                                           |                  |                                                                                                 |                                                                        |
| Benefit Program :                                                                                                    | CalSTRS Defined Benefi                                                   | it                       | Tier                                                                                            | : DB 2% at 60                                       |                  | Sub Tier: 2% (                                                                                  | @ 60 Regular                                                           |
| Purchasable Service                                                                                                   |                                                                          |                          |                                                                                                 |                                                     |                  |                                                                                                 |                                                                        |
| Purchasable Service<br>Purchasable Service ID :<br>Service Credit :                                                   | : 7531<br>: 0.000000                                                     | Service Cred             | Status :<br>lit Purchase Type :                                                                 | Review<br>Maternity or Paternity Leav               | ve <b>Organi</b> | Action Status: Suization - Employment: 07                                                       | ubmitted for Employer Approval<br>1001 - COUNTY OFFICE OF EDUCATI      |
| Purchasable Service<br>Purchasable Service ID<br>Service Credit :<br>Service Start Date :                             | : 7531<br>: 0.000000<br>: 01/27/2020                                     | Service Cred             | Status :<br>lit Purchase Type :<br>Service End Date :                                           | Review<br>Maternity or Paternity Leav<br>06/30/2020 | ve Organi        | Action Status : Suization - Employment : 0<br>Suppress Warnings : □                             | ubmitted for Employer Approval<br>1001 - COUNTY OFFICE OF EDUCATI<br>] |
| Purchasable Service<br>Purchasable Service ID :<br>Service Credit :<br>Service Start Date :<br>Comments :             | : 7531<br>: 0.000000<br>: 01/27/2020                                     | Service Cred             | Status :<br>fit Purchase Type :<br>Service End Date :                                           | Review<br>Maternity or Paternity Leav<br>06/30/2020 | ve Organi        | Action Status : Sti<br>ization - Employment : 0<br>Suppress Warnings :                          | ubmitted for Employer Approval<br>1001 - COUNTY OFFICE OF EDUCATI<br>] |
| Purchasable Service<br>Purchasable Service ID<br>Service Credit<br>Service Start Date<br>Comments                     | : 7531<br>: 0.000000<br>: 01/27/2020<br>:                                | Service Cred             | Status :<br>lit Purchase Type :<br>Service End Date :                                           | Review<br>Maternity or Paternity Leav<br>06/30/2020 | ve Organi        | Action Status : St<br>ization - Employment : 01<br>Suppress Warnings : □                        | ubmitted for Employer Approval<br>1001 - COUNTY OFFICE OF EDUCATI<br>] |
| Purchasable Service<br>Purchasable Service ID<br>Service Credit :<br>Service Start Date :<br>Comments :<br>Add Delete | : 7531<br>: 0.000000<br>: 01/27/2020<br>: Annualized Pay Rate Pa         | Service Cred             | Status :<br>tit Purchase Type :<br>Service End Date :<br>y Period End Date                      | Review<br>Maternity or Paternity Leav<br>06/30/2020 | ve Organi        | Action Status : St<br>ization - Employment : 01<br>Suppress Warnings :<br>Capped Service Credit | ubmitted for Employer Approval<br>1001 - COUNTY OFFICE OF EDUCATI<br>] |
| Purchasable Service<br>Purchasable Service ID<br>Service Credit<br>Service Start Date<br>Comments<br>Add Delete       | : 7531<br>: 0.000000<br>: 01/27/2020<br>:<br>:<br>Annualized Pay Rate Pa | Service Cred             | Status :<br>itt Purchase Type :<br>Service End Date :<br>y Period End Date<br>cords to display. | Review<br>Maternity or Paternity Leav<br>06/30/2020 | ve Organi        | Action Status : Su<br>ization - Employment : 0<br>Suppress Warnings :<br>Capped Service Credit  | ubmitted for Employer Approval<br>1001 - COUNTY OFFICE OF EDUCATI<br>] |

#### Step 5:

Once the Add button is clicked, additional fields display. Enter the following required fields: Assignment Code, Annualized Pay Rate, Pay Period Start Date, Pay Period End Date, Earning Type, and Earnings.

The **Pay Period Start Date** and **Pay Period End Date** fields can be edited if the data is not accurate. If the service spans fiscal years, separate lines need to be added.

| Purchasable Service ID : | 12393      |                     | Sta                       | tus: Valid                    |              | Action Status             | Submitted for Employer A | pproval            |
|--------------------------|------------|---------------------|---------------------------|-------------------------------|--------------|---------------------------|--------------------------|--------------------|
| Service Credit :         | 0.000000   |                     | Service Credit Purchase T | ype: Maternity or Paternity L | ave          | Organization - Employment | 01001 - COUNTY OFFICE    | OF EDUCATION       |
| Service Start Date :     | 02/01/2021 | ×                   | Service End D             | ate: 06/30/2021               |              | Suppress Warnings         | : 🗆                      |                    |
| Comments :<br>Add Delete |            |                     |                           |                               |              |                           |                          |                    |
| Assignment Code          |            | Annualized Pay Rate | Pay Period Start Date     | Pay Period End Date           | Earning Type | Earnings                  | Service Credit           | Capped Service Cre |
|                          |            |                     |                           |                               |              |                           |                          |                    |

#### Step 6:

Review the **Service Credit Purchase Type** and **Organization-Employment** fields to ensure the information is accurate. If the information is inaccurate, those fields are unable to be edited and the request will need to be rejected by clicking the reject button found at the top of the screen.

If a service credit purchase request is rejected due to inaccurate service credit purchase type, you may create a purchasable service credit record. See the Purchasable Service Credit Records job aid at employersupport.calstrs.com for more information.

| Purchasable Service      |                     |                                                            |                                                               |
|--------------------------|---------------------|------------------------------------------------------------|---------------------------------------------------------------|
| Purchasable Service ID : | 12393               | Status: Valid                                              | Action Status : Submitted for Employer Approval               |
| Service Credit :         | 0.000000            | Service Credit Purchase Type: Maternity or Paternity Leave | Organization - Employment: 01001 - COUNTY OFFICE OF EDUCATION |
| Service Start Date :     | <u>02/01/2021</u> × | Service End Date : 06/30/2021                              | Suppress Warnings :                                           |
| Comments :               |                     | Ŷ                                                          |                                                               |
| Add Delete               |                     |                                                            |                                                               |

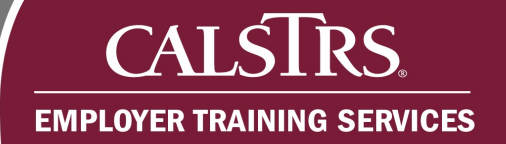

#### Step 7:

Click the Save button.

| SECURE EMPLOYER WEBSITE                                                                              | 7531                                                                                                    | ice                                                                                             | TRN2 - 2.0.540.1 - Green Regio | n |
|----------------------------------------------------------------------------------------------------|----------------------------------------------------------------------------------------------------|-------------------------------------------------------------------------------------------------|--------------------------------|---|
| Dashboard 0 ESSServ                                                                                  | ice Purchase Req ESSPurchasable Service'                                                                               | 🗙 🔶 Displaying page 1 of 1. 🔶                                                                   |                                |   |
| ve Refresh                                                                                           |                                                                                                    |                                                                                                 |                                |   |
|                                                                                                    |                                                                                                    |                                                                                                 |                                |   |
|                                                                                                    |                                                                                                    |                                                                                                 |                                |   |
| cord displayed. Please m                                                                             | ake changes and press SAVE. ]                                                                                          |                                                                                                 |                                |   |
| cord displayed. Please m<br>erson Detail                                                             | ake changes and press SAVE. ]                                                                                          |                                                                                                 |                                |   |
| cord displayed. Please m<br>erson Detail<br>Client ID :                                              | ake changes and press SAVE. ]                                                                                          | Person Name: ETWOFTESTFOUR DO NOT USE SGGLZXO                                                   |                                |   |
| cord displayed. Please m<br>erson Detail<br>Client ID :<br>Membership Account :                      | ake changes and press SAVE.]<br><u>1562532620</u><br><u>CalSTRS Defined Benefit - 01/01/1999 - Active</u>              | Person Name: ETWOETESTFOUR DO NOT USE SGGLZXO<br>Service Credit: 20.792239                      |                                |   |
| cord displayed. Please m<br>erson Detail<br>Client ID :<br>Membership Account :<br>Benefit Program : | ake changes and press SAVE.]<br>1562532620<br>CalSTRS Defined Benefit - 01/01/1999 - Active<br>CalSTRS Defined Benefit | Person Name: ETWOETESTFOUR DO NOT USE SGGLZXO<br>Service Credit: 20.792239<br>Tier: DB 2% at 60 | Sub Tier: 2% @ 60 Regular      |   |

#### Step 8:

Ensure the changes have been made successfully. A message will display at the top of the **Purchasable Service Maintenance** screen that reads, "All changes successfully saved."

If errors trigger, hard errors will display at the top of the screen in red and soft errors will display in the Validation Information panel. Only Service Credit Purchase Requests in a valid status can be approved.

| ≡ CALSTRS.                                         | ESSPurchasable Service Maintenance<br>7626                 | 01001 COUNTY OFFICE OF EDUCATION<br>TRN2 - 2.0.545.1 - Green Region |
|----------------------------------------------------|------------------------------------------------------------|---------------------------------------------------------------------|
| Dashboard 0 ESSService Purchas Save Approve Reject | se Req ESSPurchasable Service X 		 Displaying page 4 of 4. |                                                                     |
| [All changes successfully saved.]                  |                                                            |                                                                     |

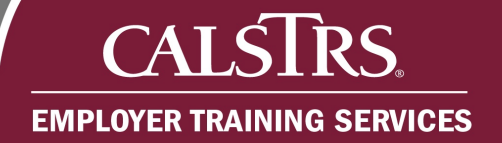

### Step 9:

Click the **Approve** button.

| = CALSTRS                                         | ESSPurchasable Service Maintenance<br>7626              | 01001 COUNTY OFFICE OF EDUCATION<br>TRN2 - 2.0.545.1 - Green Region |
|---------------------------------------------------|---------------------------------------------------------|---------------------------------------------------------------------|
| Dashboard 0 ESSService Purcha Save Approve Reject | ase Req ESSPurchasable Service X 		 Displaying page 4 o | of 4. 🔿                                                             |
| [All changes successfully saved.]                 |                                                         |                                                                     |

#### Step 10:

Scroll to the **Purchasable Service** panel on the **Purchasable Service Maintenance** screen. The Action Status will now be **Approved**.

| ٢                        | urchasable Service ID: 12393    | Status: Valid                                              |                       |                     | Action Status : Approved |                    |                |                       |
|--------------------------|---------------------------------|------------------------------------------------------------|-----------------------|---------------------|--------------------------|--------------------|----------------|-----------------------|
| Service Credit: 1.000000 |                                 | Service Credit Purchase Type: Maternity or Paternity Leave |                       |                     | Organization             | TY OFFICE OF EDUCA |                |                       |
|                          | Service Start Date : 02/01/2021 | Service End Date : 06/30/2021                              |                       |                     | Suppr                    |                    |                |                       |
|                          | Comments :                      |                                                            |                       |                     |                          |                    |                |                       |
|                          | Assignment Code                 | Annualized Pay Rate                                        | Pay Period Start Date | Pay Period End Date | Earning Type             | Earnings           | Service Credit | Capped Service Credit |
| _                        |                                 |                                                            |                       |                     |                          |                    |                |                       |